## Восстановить удаленное письмо в Zimbra

Если Вы случайно/специально удалили письмо, но у Вас возникла необходимость восстановить это письмо, Вам нужно перейти в Вашем ящике в **Корзину** и поискать письма там.

| N*Новосиби<br>госудорс<br>универси<br>*настоящая нах | рский<br>твенный<br>тет<br><b>/КА</b> |     |  |
|------------------------------------------------------|---------------------------------------|-----|--|
| Почта                                                | Контакты                              | I E |  |
| Новое сооб                                           | щение                                 | -   |  |
| <ul> <li>Папки г</li> </ul>                          | точты                                 | ÷   |  |
| 🛓 Входя                                              | щие                                   |     |  |
| 🖪 Отпра                                              | влено                                 |     |  |
| 🍃 Черно                                              | 🎲 Черновики (7)                       |     |  |
| 🐻 Спам                                               |                                       |     |  |
| 👿 Корзи                                              | на                                    | -   |  |

Если нужное письмо найдено, встать на это письмо (2) - нажать кнопку письмо, например, в папку **Входящие** (4).

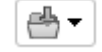

(3)(Переместить выбранные элементы) - далее переместить

| N*Новосибирский<br>государственный<br>•настоящая наука |                          |                            |                     |       |            |
|--------------------------------------------------------|--------------------------|----------------------------|---------------------|-------|------------|
| Почта Контакты                                         | Ежедневник Задачи        | Портфель Сое               | динить Open         | Drive | Настройки  |
| Новое сообщение 🔹 🔻                                    | Ответить Ответить всем   | Переслать Архив            | Удалить Спам        | ₫.    | 🖉 🔻 Дейст  |
| <ul> <li>Папки почты</li> </ul>                        | Отсортировано по: Дата 🗸 |                            |                     | ▼ Па  | апки почты |
| 进 Входящие                                             | METTLER TOLEDO News      | 2                          |                     | 4 🕹   | Входящие   |
| 📴 Отправлено                                           | 🔄 [MASSMAIL] Тренды      | и инновации в области науч | но-исследовательски | x 🔒   | Отправлено |
| 🗊 Черновики (7)                                        |                          |                            |                     | C7    | Спам       |
| 🐻 Спам                                                 |                          |                            | -                   | u T   | Корзина    |
| 🍸 Корзина 1 🔹 🔻                                        |                          |                            |                     |       | lt i       |
|                                                        | •                        |                            |                     |       | r 🗸        |
|                                                        |                          |                            | -                   | _     |            |
|                                                        | • •                      |                            |                     | H     | овая папка |

Если нужного письма нет в папке Корзина, то можно поискать письма в удаленных из корзины. Для этого нужно перейти в Корзину - нажать

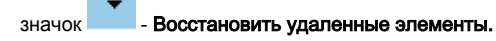

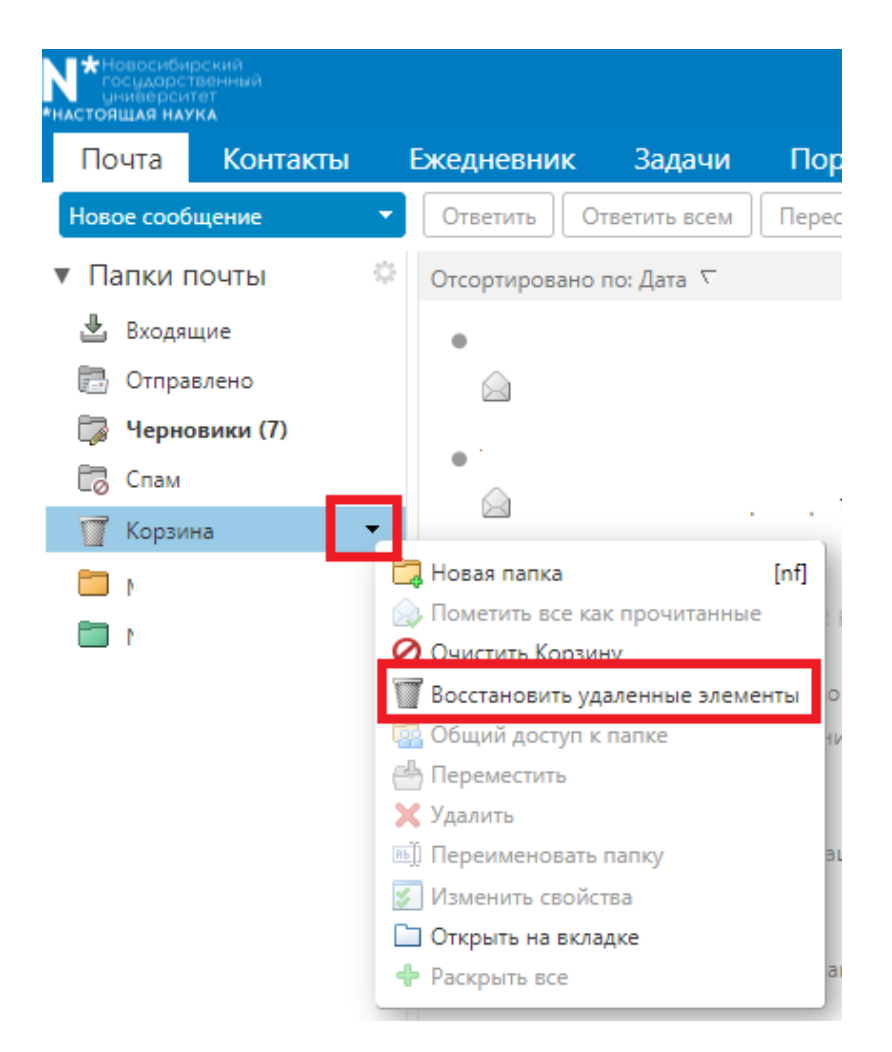

## Найти письмо в списке - нажать кнопку Восстановить в

| Восстановить удаленные элементы |            |          |   |  |  |
|---------------------------------|------------|----------|---|--|--|
| Поиск                           |            |          |   |  |  |
| Восстановить в                  |            |          |   |  |  |
| От                              | Тема       | Получено |   |  |  |
| Умники России                   | [MASSMAIL] | 11:39    | ^ |  |  |

Выбрать папку, в которую будет восстановлено письмо, например Входящие -нажать кнопку ОК

| о сделать п | Выбрать папку                                                                                                    |          |
|-------------|----------------------------------------------------------------------------------------------------|----------|
| Восстано    | Выберите папку назначения.<br>Введите значение в поле, чтобы отфильтровать список.<br>Для перемещения фокуса нажимайте клавишу Tab.<br>Перемещаться по списку можно с помощью клавиш со<br>стрелками. |          |
| Восстан     | 1                                                                                                    |          |
| От          | ▼ Папки почты                                                                                                    | чено     |
| Умники Р    |                                                                                                    | <b>^</b> |
| Кафедра     |                                                                                                    |          |
| Техничес    | С Черновики                                                                                                    | 021      |
| Техничес    | 🕎 Корзина                                                                                                    | 021      |
| Техничес    |                                                                                                    | 021      |
| Техничес    |                                                                                                    | 021      |
| Техничес    |                                                                                                    | 021      |
| Техничес    | Создать ОК Отмена                                                                                                    | 021      |
| Техническ   | сая подде [ЛКА] Обновления для II -89076: Доступ ВПП 16.12.2                                                                                                    | 021      |
| Dousuoes    | Наталья Обновить источники в 10 1/ 12 3                                                                                                    | 0021     |
|             | (                                                                                                    | Закрыть  |

(i) Если писем нет в списках, то написать обращение в техническую поддержку на support@nsu.ru. Указать почтовые адреса отправителя и получателя, также указать тему, дату и примерное время отправки письма.